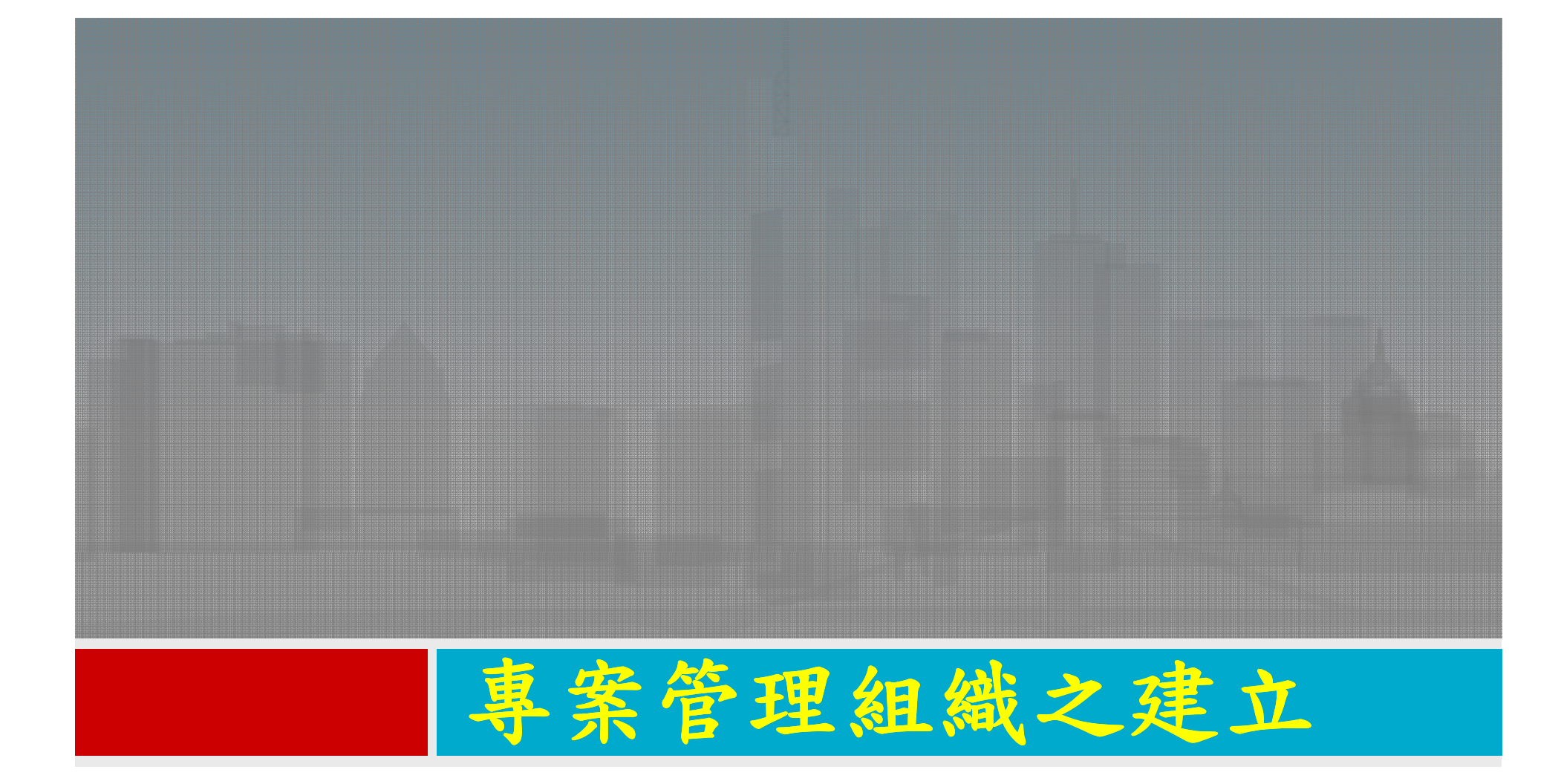

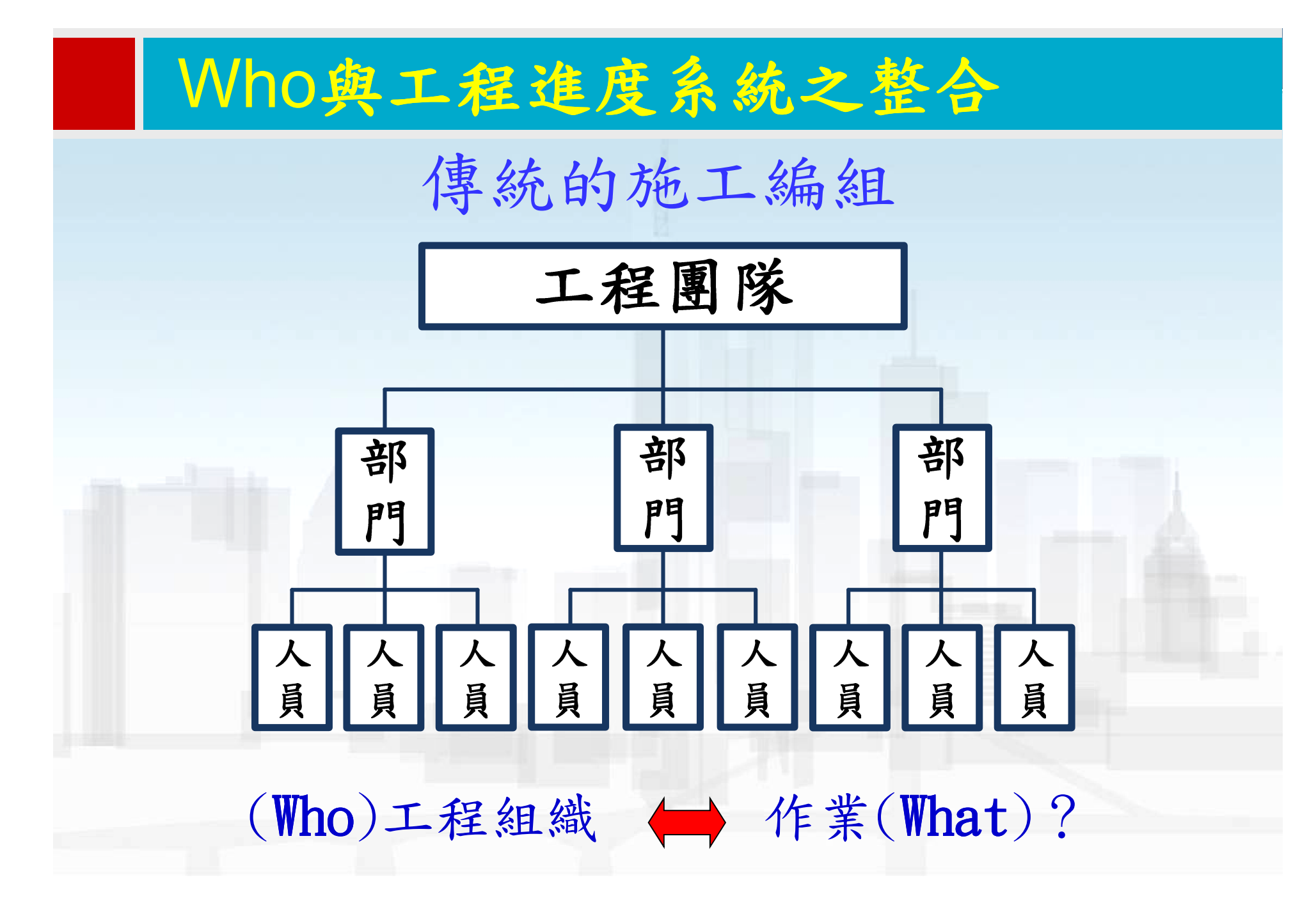

施工組織成員之任務資訊

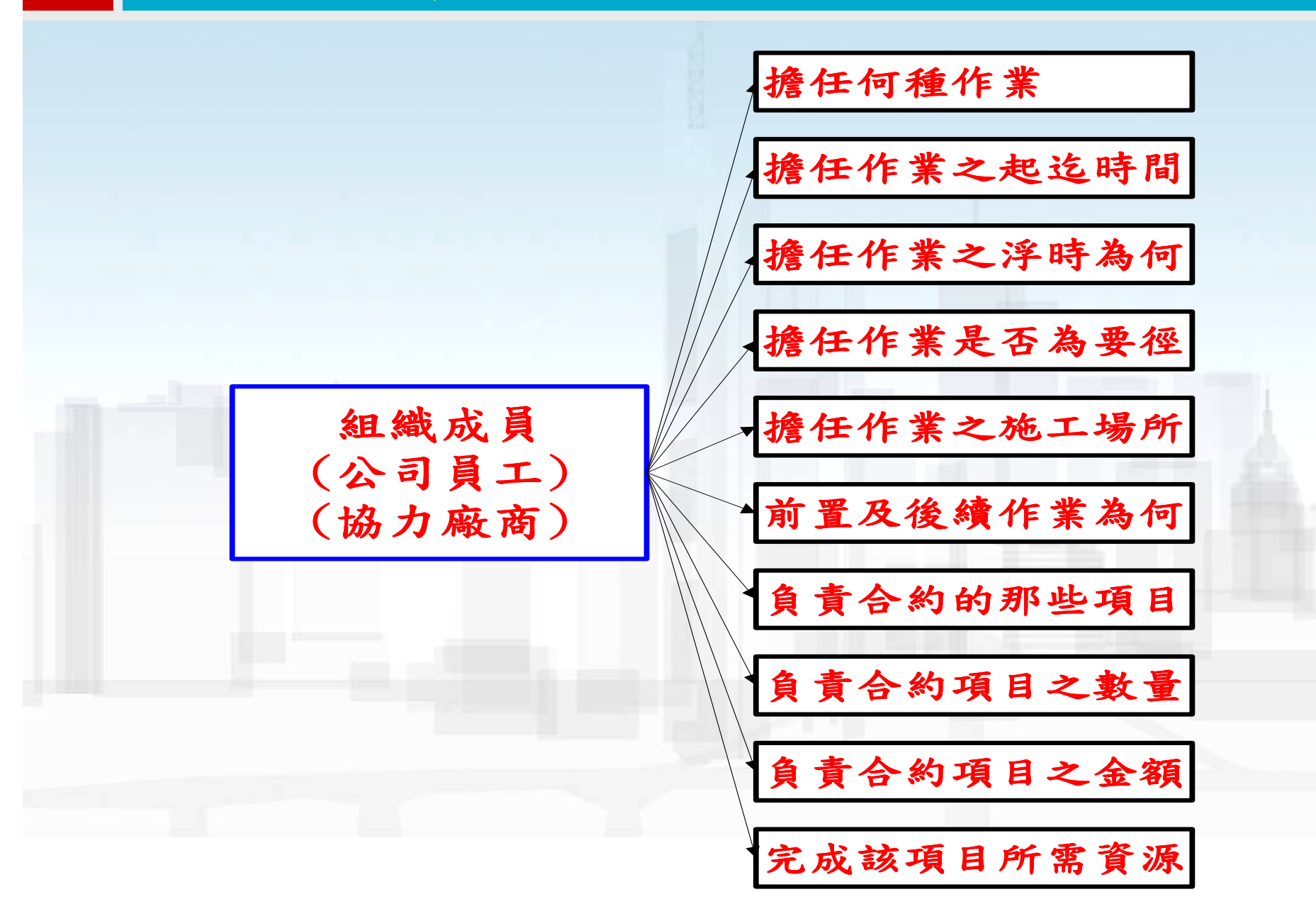

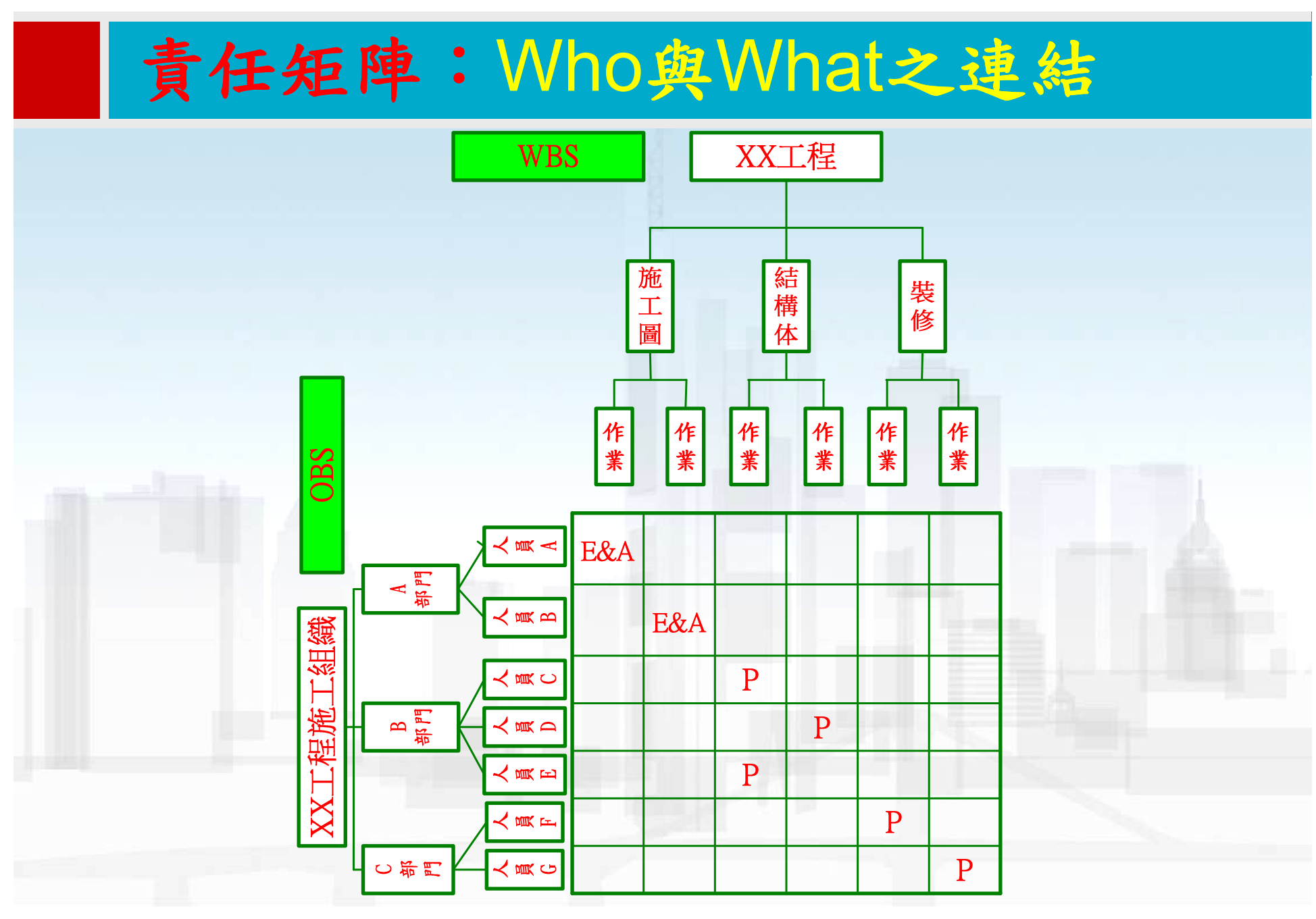

P:參與

E&A:審核與批準

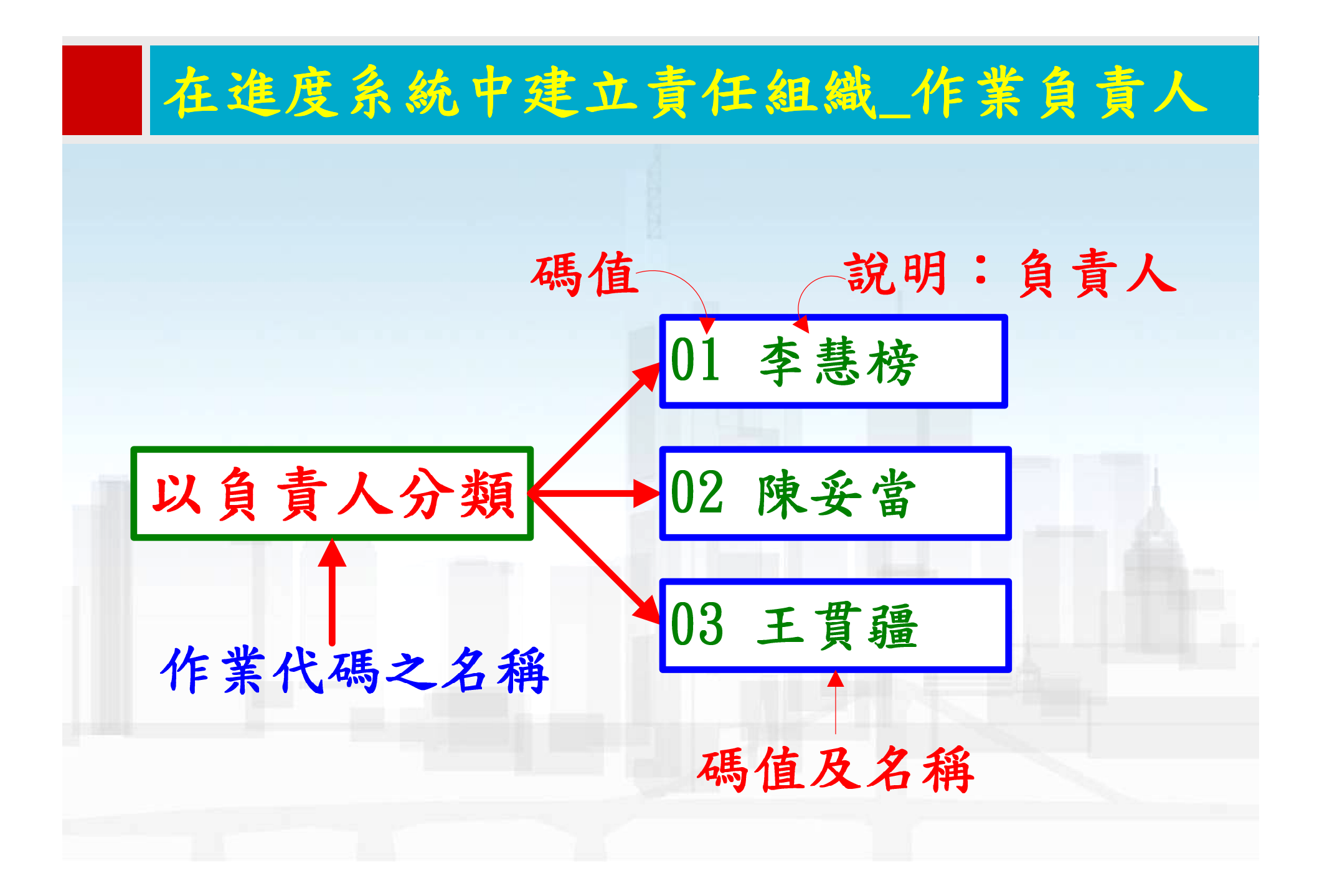

#### 組織成員編碼之建立

#### ■ 開啟作業代碼視窗,建立公司成員編碼:

● 執行功能表「企業」→「作業代碼」

(1) 執行修改彈出作

 步驟1:執行「修改」自動彈出「作業代碼定義」視窗,可修改或新 增作業代碼之名稱。

| 選擇作業代碼       Department     □     Г     Г | <ul> <li>✓ 修改</li> <li>案值(C)</li> <li>7 說明</li> <li>〇 新增</li> <li>※ 開除</li> <li>※ 所下</li> <li>● 複製</li> <li>● 貼上</li> </ul>                                                                                                    |
|----------------------------------------------------------------------------------------------------|----------------------------------------------------------------------------------------------------|
| Department       □       修改         ◇顯示:現行專案値(C)       四       開閉         碼値       7       説明       □         新増       ○       新増         ◇ 原丁       □       新増         ◇ 原丁       □       新増         ◇ 原丁       □       新増         ◇ 原丁       □       ・         ○       ・       ・         ○       ・       ・         ○       ・       ・         ○       ・       ・         ○       ・       ・         ○       ・       ・         ○       ・       ・         ○       ・       ・         ○       ・       ・         ○       ・       ・         ○       ・       ・         ○       ・       ・         ○       ・       ・         ○       ・       ・         ○       ・       ・         ○       ・       ・         ○       ・       ・         ○       ・       ・         ○       ・       ・         ○       ・       ・                                                      | <ul> <li>✓ 修改</li> <li>案値(C)</li> <li>7 説明</li> <li>〇 新増</li> <li>※ 開除</li> <li>※ 第下</li> <li>● 複製     <li>● 複製     <li>● 植生 </li> </li></li></ul>                                                                                                    |
| ◇願示:現行専案値(C)<br>碼値 (C)<br>調査 (D)<br>第一<br>第一<br>第一<br>第一<br>第一<br>第一<br>第一<br>第一<br>第一<br>第一<br>第一<br>第一<br>第一                                                                                                    | 客値(C) ▼ 説明 ■ 新増 ※ 開除 ※ 開除 ※ 開除 ※ 第下 ■ 複製 ■ 複製 ■ 指上                                                                                                    |
| NUME (1947)                                                                                                    | ▲<br>▲<br>▲<br>本<br>本<br>本<br>本<br>二<br>新<br>増<br>、<br>一<br>新<br>増<br>、<br>一<br>一<br>新<br>増<br>、<br>、<br>一<br>一<br>新<br>増<br>、<br>、<br>一<br>一<br>新<br>増<br>、<br>、<br>一<br>一<br>新<br>増<br>、<br>、<br>一<br>一<br>新<br>増<br>、<br>、<br>一<br>一<br>一<br>新<br>増<br>、<br>、<br>一<br>一<br>一<br>一<br>一<br>一<br>一<br>一<br>一<br>一<br>一<br>一<br>一 |
| × 開除                                                                                                    | × miller<br>メ 剪下<br>喧 複製<br>電 貼上                                                                                                    |
| よ 剪下<br>回 複製<br>配 貼上                                                                                                    | <ul> <li>み 剪下</li> <li>面 複製     <li>配 貼上     </li> </li></ul>                                                                                                    |
| · 複製<br>「「」 複製                                                                                                    | □ <u>□</u> 複製<br>■ 貼上                                                                                                    |
| <b>唐</b> 貼上                                                                                                    | 电 貼上                                                                                                    |
|                                                                                                    |                                                                                                    |
| 4                                                                                                    | A here                                                                                                    |

| TN45       」       Ith 至 TN45         Responsibility       □       □         Resp. Discipline       □       □         PRIORITY-LVL       □       □         'hase       □       □         IOTES       □       □         PT Leader       □       □         wepartment       □       □          ●       説明       ●                                                                                                    | / MBU/J、TF共同TV105  | /D 2. /htfs |          | 爾閉           |       |
|----------------------------------------------------------------------------------------------------|--------------------|-------------|----------|--------------|-------|
| tesponsibility Lesponsibility Lesp. Discipline RIORITY-LVL RIORITY-LVL Rinase IOTES IDTES IDT Leader PT Leader IDEPartment IDEPartment I | 美飞屿                | / 床主飞鸣      | _        |              |       |
| Resp. Discipline RiORITY-LVL RiORITY-LVL Phase IOTES I PT Leader Pt Leader I Pepartment I I I I I I I I I I I I I I I I I I I                                                                                                    | Responsibility     |             |          | 新增           | - 400 |
| RIORITY-LVL                                                                                                    | , Resp. Discipline |             | ~        | mulfic       | 1000  |
| hase<br>IOTES<br>PT Leader<br>Department                                                                                                    | PRIORITY-LVL       |             | <u> </u> | 間原           |       |
| IOTES<br>PT Leader<br>Department  ●  ●  ●  ●  ●  ●  ●  ●  ●  ●  ●  ●  ●                                                                                                    | , Phase            |             |          | 向上移          | 1200  |
| PT Leader 向于移<br>Department 回 可于移<br>使代碼名稱 最大長度                                                                                                    | , NOTES            |             | -        | 1.5 also 120 |       |
| Department ② 説明                                                                                                    | , IPT Leader       |             |          | 向下移          |       |
| ② 説明                                                                                                    | Department         |             |          |              |       |
| 後代碼名稱 長大長度 公司99歳は日本 「 「 」 、 「 」 、 」 、 、 、 、 、 、 、 、 、 、 、 、                                                                                                    |                    |             | (?)      | 說明           |       |
|                                                                                                    |                    |             | -        |              |       |
| 能代碼名稱     最大長度     日本     日本     日         |                    |             | _        |              |       |
| 公司組織成員 7 ▲                                                                                                    | 業代碼名稱              | 最大長度        |          |              |       |
| ムリ組織防算                                                                                                    | 4-公司組織成員           | 7           |          |              |       |
|                                                                                                    |                    | 1           |          |              |       |
|                                                                                                    |                    |             |          |              |       |
|                                                                                                    |                    |             |          |              |       |

## 組織成員編碼之建立

- 步驟2:執行「新增」建立一個新作業代碼名稱。
- 步驟3:輸入作業代碼名稱。在此定義此作業代碼為公司成員 組織。而「最大長度」為每一階層之資源代碼值所能允許的 字元長度,設定完成後即可關閉「作業代碼定義」視窗。
- 步驟4:執行「**關閉」回到「作業代碼」**視窗。

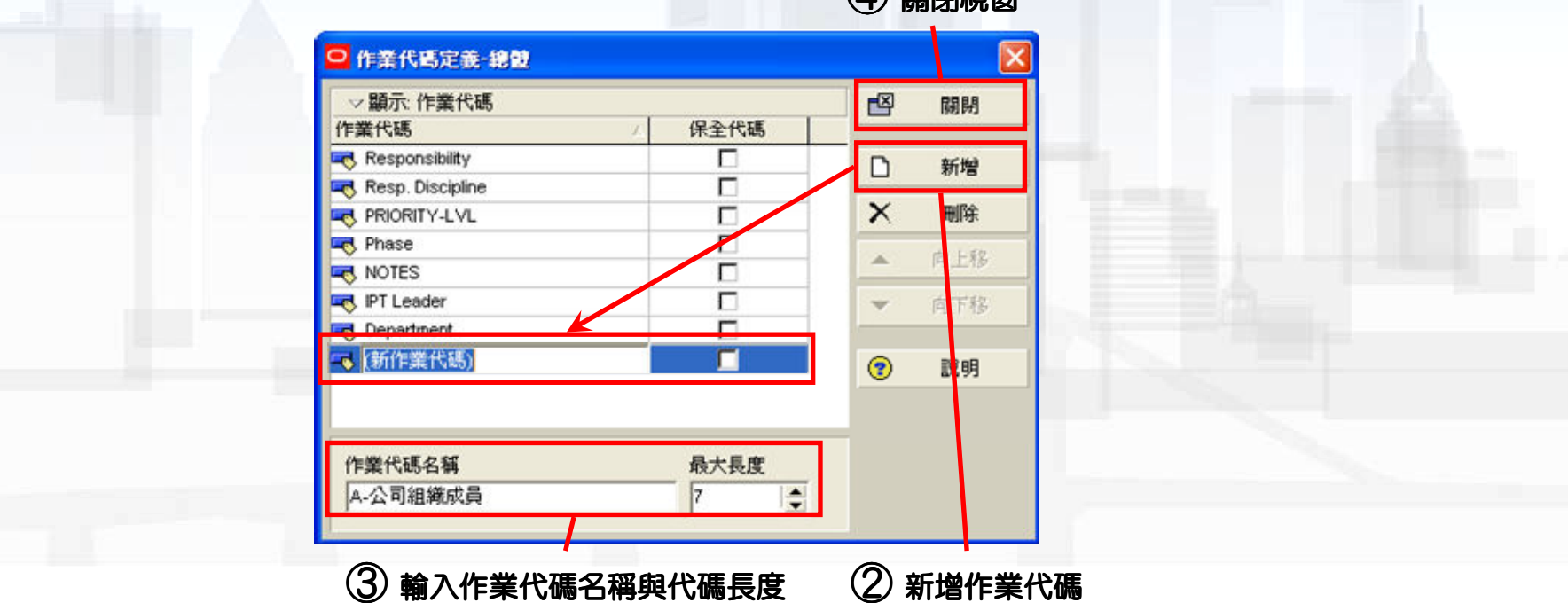

④ 關閉視窗

## 組織成員編碼之建立

- 步驟5:在「選擇作業代碼」之下拉式選項中選擇剛才所定義之作業代碼
- 步驟6:執行「新增」,即在該作業代碼下建立一個新的作業代碼值。
- 步驟7:輸入代碼值與說明,代碼值同樣必須為不可重複之編碼以供系統 辨識,代碼說明在此則輸入公司組織成員姓名。
- 步驟8:調整代碼值之階層。

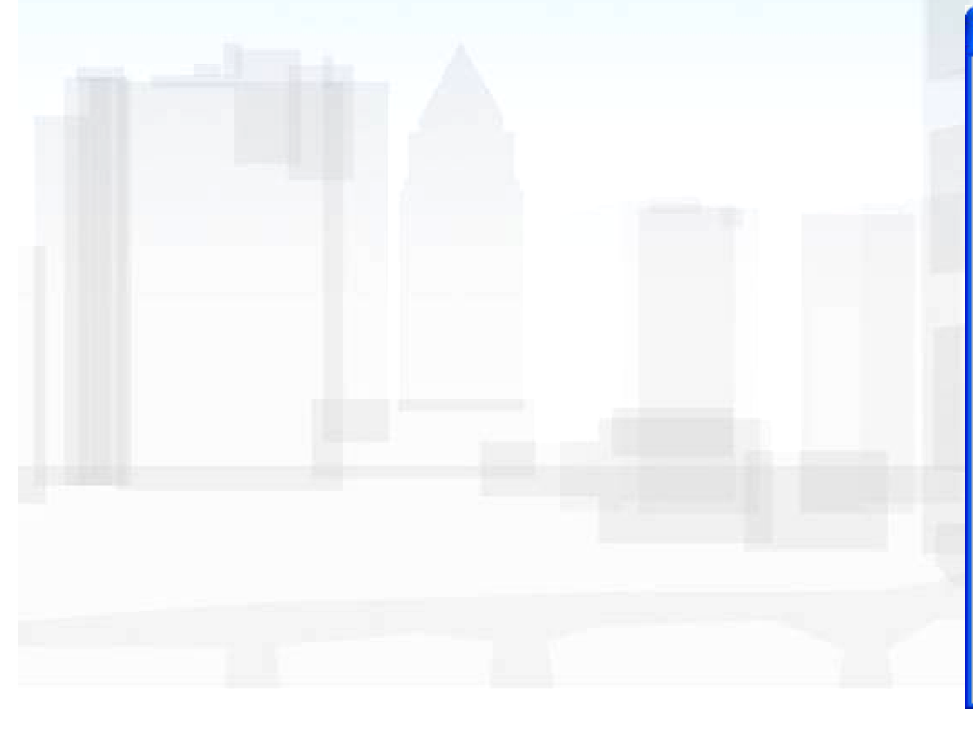

| <b>5</b> 3       | <b>巽</b> 擇所建 | 建立的作業代碼 |   | <b>6</b> | <b>「增作業代碼</b> | 值 |
|------------------|--------------|---------|---|----------|---------------|---|
| ♀ 作業代碼           |              |         |   |          |               |   |
| ④ 總體             | C EPS        | ○ 専案    |   |          |               |   |
| 選擇作業代碼           |              |         | _ | /        |               |   |
| 公司組織成員           |              | -       |   | 修改       | And and       |   |
| ✓ 顯示: 全部的數<br>碼値 | 数值(A)<br>    |         |   | 刷坍       |               |   |
| 🤜 (新建)           | (新碼          | 値)      |   | 新增       |               |   |
|                  |              |         | × | 刪除       |               |   |
|                  |              |         | x | 剪下       | _             |   |
|                  |              |         |   | 複製       |               |   |
|                  |              |         | 8 | 貼上       |               |   |
|                  |              |         | 4 | * +      |               |   |
|                  |              | ()      | • | 說明       |               |   |
| ⑦ 輸入代码           | 馬值與誘         |         | ( | 3)調整代    | 碼值階層          | 8 |

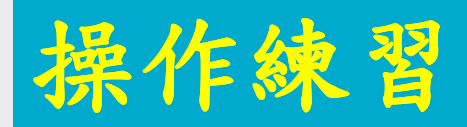

#### ■ 利用作業代碼建立公司組織成員。

| 宜大營造-公司   | ]組織成員名單 |
|-----------|---------|
| 編碼        | 廠商名稱    |
| N_ENG北區工程 | 師       |
| N_ENG_001 | 陳妥當     |
| N_ENG_002 | 李惠榜     |
| N_ENG_003 | 王貫彊     |
| N_ENG_004 | 艾莊皇     |
| N_ENG_005 | 林鐵漢     |
| N_ENG_006 | 尤構電     |

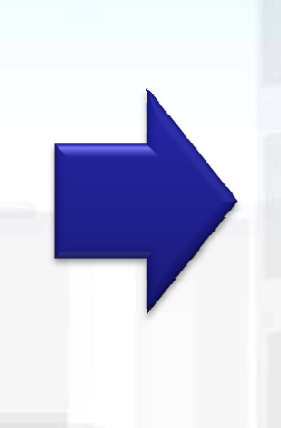

| ● 總體                | EPS         | ○ 専案 |     |    |
|---------------------|-------------|------|-----|----|
| 選擇作業代碼              |             |      |     |    |
| A-公司成員組織            |             | •    |     | 修改 |
| ▽ 顯示: 全部的數値(<br>■値  | (A)<br>王[說明 |      |     | 關閉 |
| N_Eng               | 北區工程師       |      | ۵   | 新增 |
| N_Eng_006           | 尤橫電         |      | ×   | 刪除 |
| N_Eng_002 N_Eng_003 | 李惠榜<br>王貫疆  |      | ж   | 剪下 |
| - 🔫 N_Eng_004       | 艾莊皇<br>林鐵漢  |      | 8   | 複製 |
| v                   | 1111111     |      | 6   | 贴上 |
|                     |             |      | •   | *  |
|                     |             | ~    | (?) | 說明 |

## 組織成員之作業指派

#### ■ 執行功能表「專案」→「作業」

- 步驟1:於頂部配置圖選項欄單擊滑鼠左鍵下拉選項,執行「欄位」
   即彈出欄位設定視窗。
- 步驟2:選取「作業識別碼」、「作業名稱」與作業代碼 「公司 組織成員」之欄位即可,執行確定即回到作業頁面。

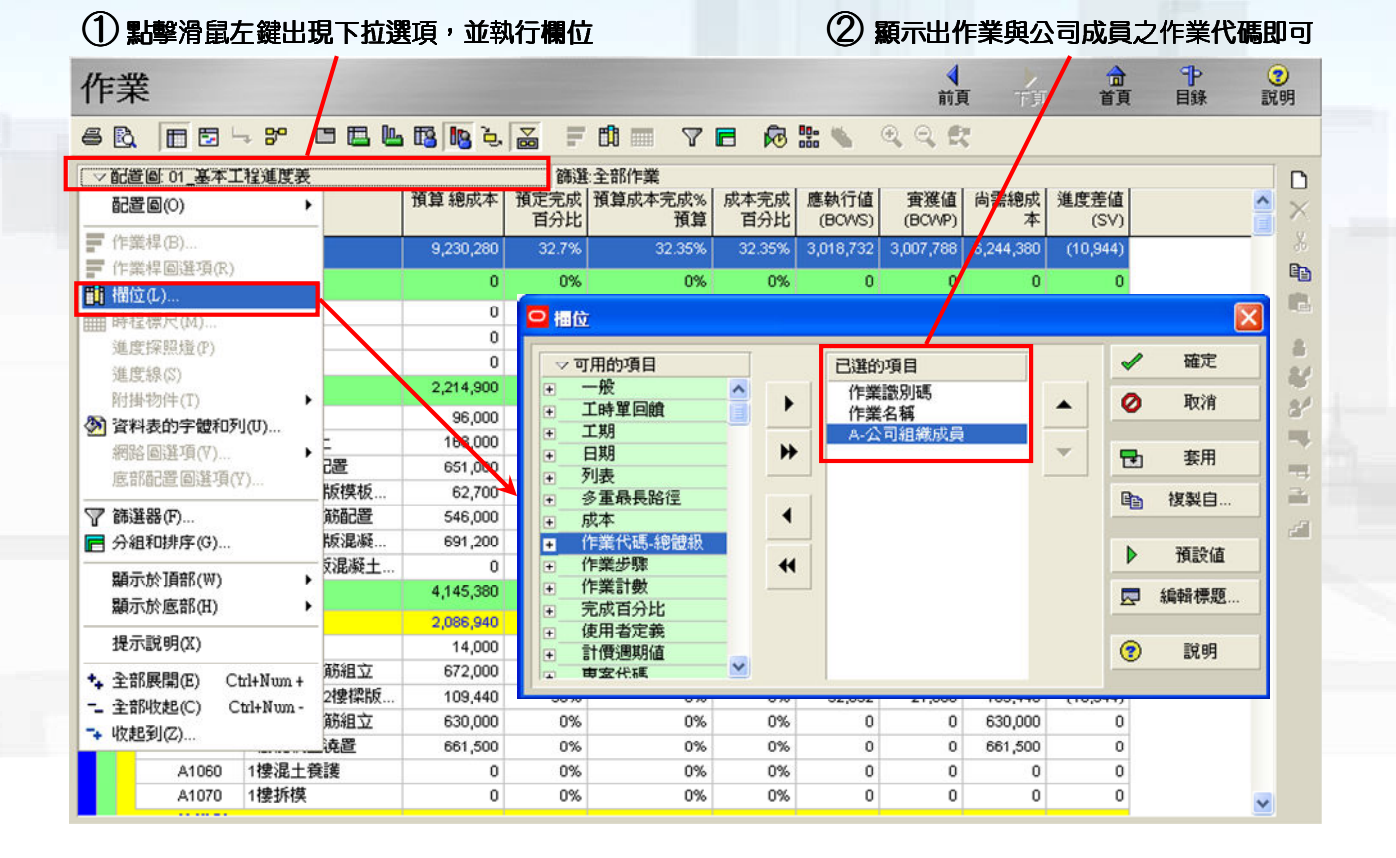

# 組織成員之作業指派

• 步驟3: 依序在每作業之「公司組織成員」欄位中指定其負責人

| 乍業           |              | <b>↓</b><br>前頁 | 「頁  | 合<br>首頁 | <mark>■ 選擇 A-</mark> 2 | 、司組織成員<br>「東客値(C) |            |   |     |
|--------------|--------------|----------------|-----|---------|------------------------|-------------------|------------|---|-----|
| 5 🖻 🗖 🗖      | - * 🗈 🖪 🖪 🖪  | è 🚡 F 🛱 🔳      | 7 🗖 | 😼 號 🔌   | 搜尋( <u>S</u> )         |                   |            |   |     |
| ▽配置圖: 01_基本] | 工程進度表        | 篩選:全部作業        |     |         | 碼値                     | ,                 | 一說明        |   |     |
| ■業識別碼        | 作業名稱         | A-公司組織成員       |     |         | N_Eng_00               | 1                 | 陳妥當<br>尤描電 |   |     |
| F0000        | 結束           |                |     |         | N Eng_00               |                   | 李惠榜        | X |     |
| S0000        | 拆架           |                |     |         | - N_Eng_00             | 3                 | 王贯疆        |   |     |
| - 基礎工程       |              |                |     |         | N_Eng_00               | 4                 | 义壯星        |   | £1. |
| B1010        | 基礎開挖         |                |     |         | - N_Eng_00             | 5                 | 林鐵漢        | 0 |     |
| B1020        | 打底混凝土        | N_Eng_UU3      |     |         |                        |                   |            | • |     |
| B1030        | 地標鋼筋配置       | N_Eng_002      |     |         |                        |                   |            | / |     |
| B1040        | 基礎及1樓版模板施工   | N_Eng_001      |     |         |                        |                   |            |   |     |
| B1050        | 1樓樓版鋼筋配置     | N_Eng_002      |     |         |                        |                   |            |   |     |
| B1060        | 基礎及1樓版混凝土澆置  | N_Eng_003      |     |         |                        |                   |            |   |     |
| B1070        | 地面層樓版混凝土養護   | N_Eng_004      |     |         |                        | -                 |            | > |     |
| □ 結構體工       | 程            |                |     |         |                        | <b></b>           |            |   |     |
| E 1F結構設      |              |                |     |         |                        | 2                 |            |   |     |
| A1010        | 1樓放樣         | N_Eng_001      | 1   |         |                        |                   |            |   |     |
| A1020        | 1樓牆柱鋼筋組立     | N_Eng_002      |     |         |                        |                   |            |   |     |
| A1030        | 1 樓牆柱及2樓樑版組模 | N_Eng_001      |     |         |                        |                   |            |   |     |
| A1040        | 2樓樑版鋼筋組立     | N_Eng_002      |     |         |                        |                   |            |   |     |
| A1050        | 1 樓混凝土澆置     | N_Eng_003      |     |         |                        |                   |            |   |     |
| A1060        | 1樓混土養護       | N_Eng_004      |     |         |                        |                   |            |   |     |
| A1070        | 1摟拆模         | N_Eng_001      |     |         |                        |                   |            |   |     |
| □ 2F結構體      |              |                |     |         |                        |                   |            |   |     |
| A2010        | 2樓放樣         | N_Eng_001      |     |         |                        |                   |            |   |     |
| A2020        | 2樓牆柱鋼筋組立     | N_Eng_002      |     |         |                        |                   |            |   |     |
| A2030        | 2樓牆柱及屋頂層樑版組模 | N_Eng_001      |     |         | ~                      |                   |            |   |     |

#### ③ 選取負責該作業之成員

## 組織成員與作業

- 步驟4:於頂部配置圖選項欄單擊滑鼠左鍵下拉選項,執行「 分組與排序」即彈出設定視窗。
- 步驟5:於「群組依據」中選擇「公司組織成員(作業代碼)」
   」作為群組分類,重新排序後可看到組織成員之工作內容。

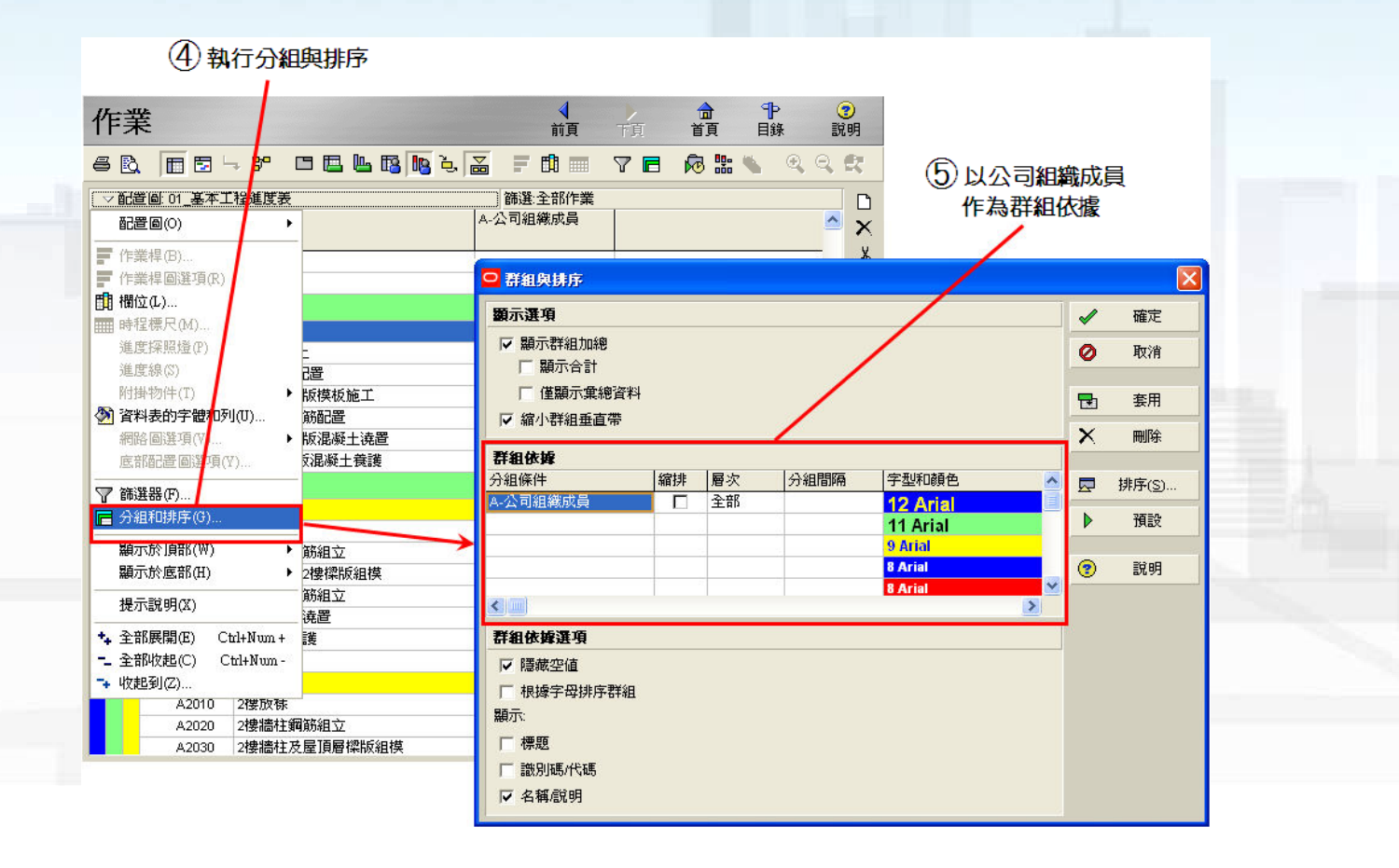

# 組織成員與作業進度表

| 作業             |                | <b>↓</b><br>前頁 | 下頁  | 合 日<br>首頁 目 | ト (<br>録 訪      | <b>2</b><br>3明 |  |
|----------------|----------------|----------------|-----|-------------|-----------------|----------------|--|
| 6 B. 🔳 5       | 1 - 8° 🗆 🖪 🖪 🖪 | ù 🚡 🖬 🔳        | 7 🗖 | 🕫 🏪 📉       | $\odot$ $\odot$ | R.             |  |
| □ ▽ 配置圖: 01_基2 | <b>下工程進度</b> 義 | 飾選:全部作業        |     |             |                 | ß              |  |
| 作業識別碼          | ▽作業名稱          | A-公司組織成員       |     |             | <u>^</u>        | ×              |  |
| ■ 陳安當          |                |                |     |             |                 | *              |  |
| A1010          | 1樓放樣           | N_Eng_001      |     |             |                 |                |  |
| A1030          | 1樓牆柱及2樓樑版組模    | N_Eng_001      |     |             |                 |                |  |
| A1070          | 1樓拆模           | N_Eng_001      |     |             |                 | ~              |  |
| A2010          | 2樓放樣           | N_Eng_001      |     |             |                 | 8              |  |
| A2030          | 2樓牆柱及屋頂層樑版組模   | N_Eng_001      | -   |             |                 | 8              |  |
| A2070          | 2樓拆模           | N_Eng_001      |     |             |                 | 34             |  |
| B1040          | 基礎及1樓版模板施工     | N_Eng_001      |     |             |                 |                |  |
| ■ 尤構電          |                |                |     |             |                 |                |  |
| E1010          | 1樓水電預埋         | N_Eng_006      |     |             |                 | -              |  |
| E1020          | 2樓水電預埋         | N_Eng_006      |     |             |                 | _              |  |
| 李惠榜            |                |                |     |             |                 | 2              |  |
| A1020          | 1樓牆柱鋼筋組立       | N_Eng_002      |     |             |                 |                |  |
| A1040          | 2樓樑版鋼筋組立       | N_Eng_002      | -   |             |                 |                |  |
| A2020          | 2樓牆柱鋼筋組立       | N_Eng_002      |     |             |                 |                |  |
| A2040          | 屋頂層樑版鋼筋組立      | N_Eng_002      |     |             |                 |                |  |
| B1030          | 地樑鋼筋配置         | N_Eng_002      | 1   |             |                 |                |  |
| B1050          | 1樓樓版鋼筋配置       | N_Eng_002      | 1   |             |                 |                |  |
| D1050          | 外牆粉刷           | N_Eng_002      | 1   |             |                 |                |  |
| ■ 王貫疆          |                |                |     |             |                 |                |  |
| A1050          | 1樓混凝土澆置        | N_Eng_003      |     |             |                 |                |  |
| A2050          | 2樓混凝土澆置        | N_Eng_003      |     |             | *               |                |  |

## 操作練習:對公司組織成員分配作業

|     |                 |         |   |          |          |          | 作 | 業識別碼      | 作業名稱                                              |
|-----|-----------------|---------|---|----------|----------|----------|---|-----------|---------------------------------------------------|
|     | 宜大營造-公司         | 副組織成員名單 |   |          |          |          |   | NI Erro ( | 0.04 154 155 344                                  |
|     | 編碼              | 廠商名瑠    |   |          |          |          |   | N_Eng_    | JU1 陳安富                                           |
|     |                 |         |   |          |          |          |   | A1010     | 1樓放樣                                              |
|     | N_ENGIL L 相     | É STD   | - |          |          |          | - | A1030     | 1樓牆柱及2樓葆版組模                                       |
|     | N_ENG_001       | 陳妥當     | 1 | 之可知      | 職以貝      | 乙工作分配    |   | A1070     | 1僂拆保<br>otheto 样                                  |
|     | N ENG 002       | 李重榜     |   | -        |          |          |   | A2010     | 21 安欣你 动物特拉马局酒属物性的组络                              |
|     |                 |         |   |          |          |          |   | A2030     | 21受信の11人に加工見た11年6以前11天                            |
|     | IN_ENG_003      | 土員遺     |   |          |          |          |   | R1040     | 其礎及1提版模板施工                                        |
|     | N_ENG_004       | 艾莊皇     |   |          |          |          |   | N Eng     | 002 李惠榜                                           |
|     | N_ENG_005       | 林鐵漢     |   |          |          |          |   | A1020     | 1樓牆柱鋼筋組立                                          |
|     | N ENG 006       | 尤構電     |   |          |          |          |   | A1040     | 2樓樑版鋼筋組立                                          |
|     |                 |         |   |          |          |          |   | A2020     | 2樓牆柱鋼筋組立                                          |
|     |                 | 作業代備建立  | 1 |          |          |          |   | A2040     | 屋頂層樑版鋼筋組立                                         |
| - 6 | a set an est    |         |   |          |          |          |   | B1030     | 地標鋼筋配置                                            |
|     | 22 作業代碼         |         |   |          | <u> </u> | <u> </u> |   | B1050     | 1樓樓版鋼筋配置                                          |
|     | ● 總體 C EPS      | ○ 専家    |   |          |          |          |   | D1050     | 外牆粉刷                                              |
|     |                 |         |   |          |          | 1        |   | N_Eng_(   | 003 王貫疆                                           |
|     | 選擇作業代碼          |         |   |          |          |          |   | A1050     | 1樓混凝土澆置                                           |
|     | ∧ 公司成昌組織        |         | - |          | 修改       |          |   | A2050     | 2樓混凝土澆置                                           |
|     |                 | -       | - | 27       | 16 40    |          |   | B1010     | 基礎開挖                                              |
|     | ▽顯示: 全部的數值(A)   |         |   | FX       | 關閉       | 1        |   | B1020     | 打底混凝土                                             |
|     | 碼值 日影           | M       |   | -        | 10121-2  | 1        |   | B1060     | 基礎及1摆版混凝土浇直                                       |
|     | 🖃 🗔 N_Eng 🔄 🗍   | 上區工程師   | f | ß        | ¢£ ₩a    | 1        |   | S1010     | 果则乐创 科····百·理<br>丁······························· |
|     | 🔫 N_Eng_001   隕 | 輕當      | 1 | <u> </u> | 初げ書      | 1        |   | S1020     |                                                   |
|     | - 🔫 N_Eng_006 力 | た構電     |   | X        | 刪除       |          | 1 | N_Eng_    | J04 义壯皇                                           |
|     | — 🔫 N_Eng_002 📑 | ≊惠榜     |   |          |          |          |   | A1060     | 1樓混土復護                                            |
|     | - N_Eng_003 🛛 🗄 | 費疆      |   | ¥        |          |          |   | A2060     | 2樓混土衰渡                                            |
|     | 🔫 N_Eng_004 🌣   | 莊皇      |   |          | 複製       | 1        | - | B1070     | 地面層係成混成工作調                                        |
|     |                 | 树美      |   |          | 134.44   | 4        |   | D1030     | 十項及内個物列                                           |
|     |                 |         |   | B        | 貼上       |          | E | N Eng (   | 005 林鐵漢                                           |
|     |                 |         |   |          |          | 1        | F | D1010     | 1.2 樓門窗組立                                         |
|     |                 |         |   | -        |          |          |   | D1020     | 内牆施工                                              |
|     |                 |         |   | 9        |          |          |   | S1030     | 圍難設置                                              |
|     | <               |         | 3 | (?)      | 說明       |          |   | N_Eng_    | 006 尤構電                                           |
|     |                 |         | - |          |          |          |   | E1010     | 1樓水雷預埋                                            |

N Eng 001 N\_Eng\_001 N\_Eng\_001 N\_Eng\_001 N\_Eng\_001 N\_Eng\_001 N\_Eng\_001 N\_Eng\_002 N\_Eng\_002 N\_Eng\_002 N\_Eng\_002 N\_Eng\_002 N\_Eng\_002 N\_Eng\_002 N\_Eng\_003 N\_Eng\_003 N\_Eng\_003 N\_Eng\_003 N\_Eng\_003 N\_Eng\_003 N\_Eng\_003 N\_Eng\_004 N\_Eng\_004 N Eng 004 N\_Eng\_004 N\_Eng\_004 N\_Eng\_005 N Eng 005 N\_Eng\_005 N\_Eng\_006

N\_Eng\_006

2樓水電預埋

E1020

公司組織成員

14

#### 協力廠商組織之建立

■ 以「資源代碼」來建立協力廠商組織。

依據各協力廠商所負責之合約項目,以指派的方式來 建構協力廠商與合約項目之關係。

透過資料表的群組排序的方式來呈現協力廠商所負責 之合約項目與其所對應的施工作業。

#### 在資源代碼內建立協力廠商組織

■ 在「資源代碼」視窗內建立協力廠商組織及編碼

- 執行功能表「企業」→「資源代碼」。
- 步驟1:執行「修改」自動彈出「資源代碼定義」視窗,以新 增資源代碼及名稱。
   ①執行修改增加

新的資源代碼

16

| 資源代碼           |      |          |     |
|----------------|------|----------|-----|
| 選擇資源代碼         |      |          |     |
|                |      | •        | 修改  |
| ✓ 顯示:<br>資源代碼値 | 代碼說明 |          | 開閉  |
|                |      |          | 新增  |
|                |      | $\times$ | 冊『除 |
|                |      | Ж        | 剪下  |
|                |      | Dib.     | 複製  |
|                |      | <b>1</b> | 貼上  |
|                |      | -        | * + |
| 2              |      |          | 說明  |

#### 在資源代碼內建立協力廠商組織

- 步驟2:執行「新增」建立一個新資源代碼名稱。
- 步驟3: 輸入資源代碼名稱。並定義資源代碼為協力廠商。
- 步驟4:執行「關閉」即關閉該視窗回到資源代碼視窗。

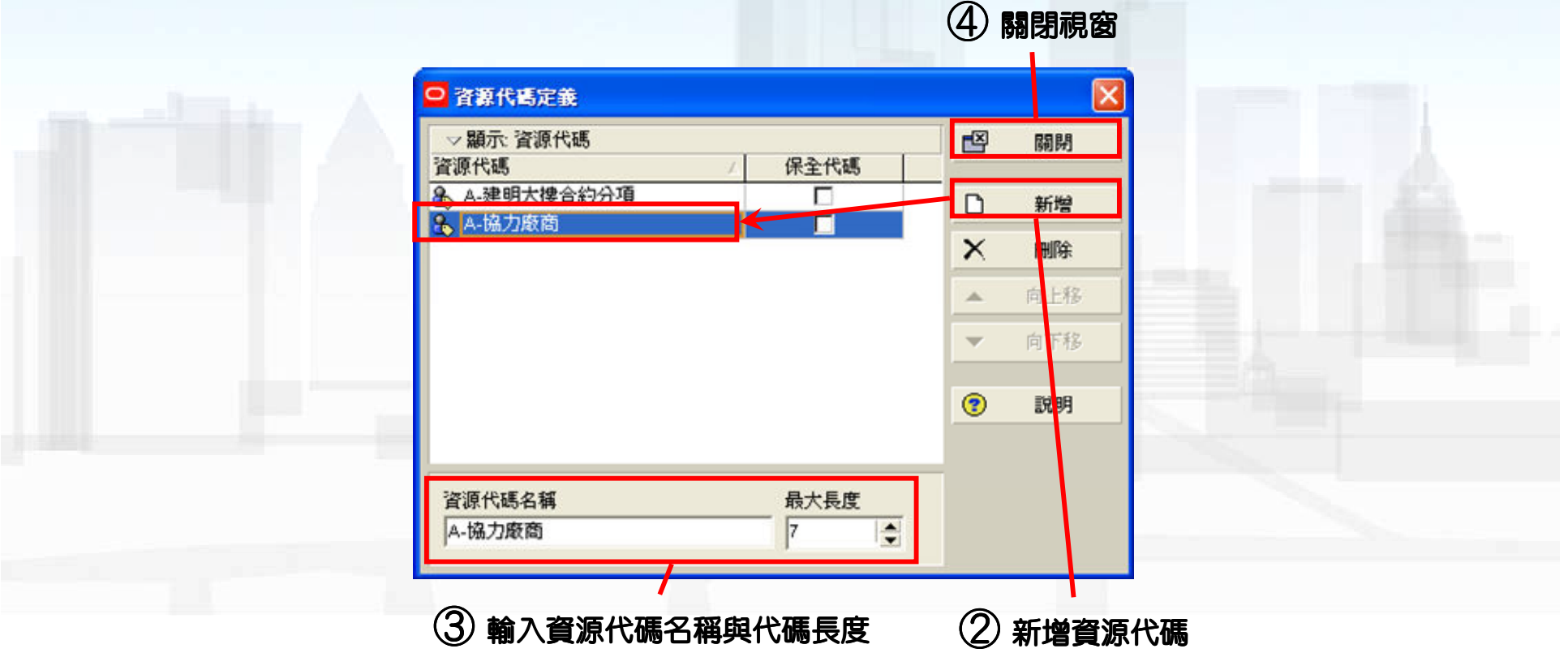

#### 在資源代碼內建立協力廠商組織

- 步驟5:在「選擇資源代碼」選項中,在此選擇協力廠商。
- 步驟6:執行「新增」,在該資源代碼下建立新的資源代碼值。
- 步驟7:輸入代碼值,代碼值不可重複;在代碼說明欄內輸入協力廠商名稱。
- 步驟8:調整代碼值之階層。

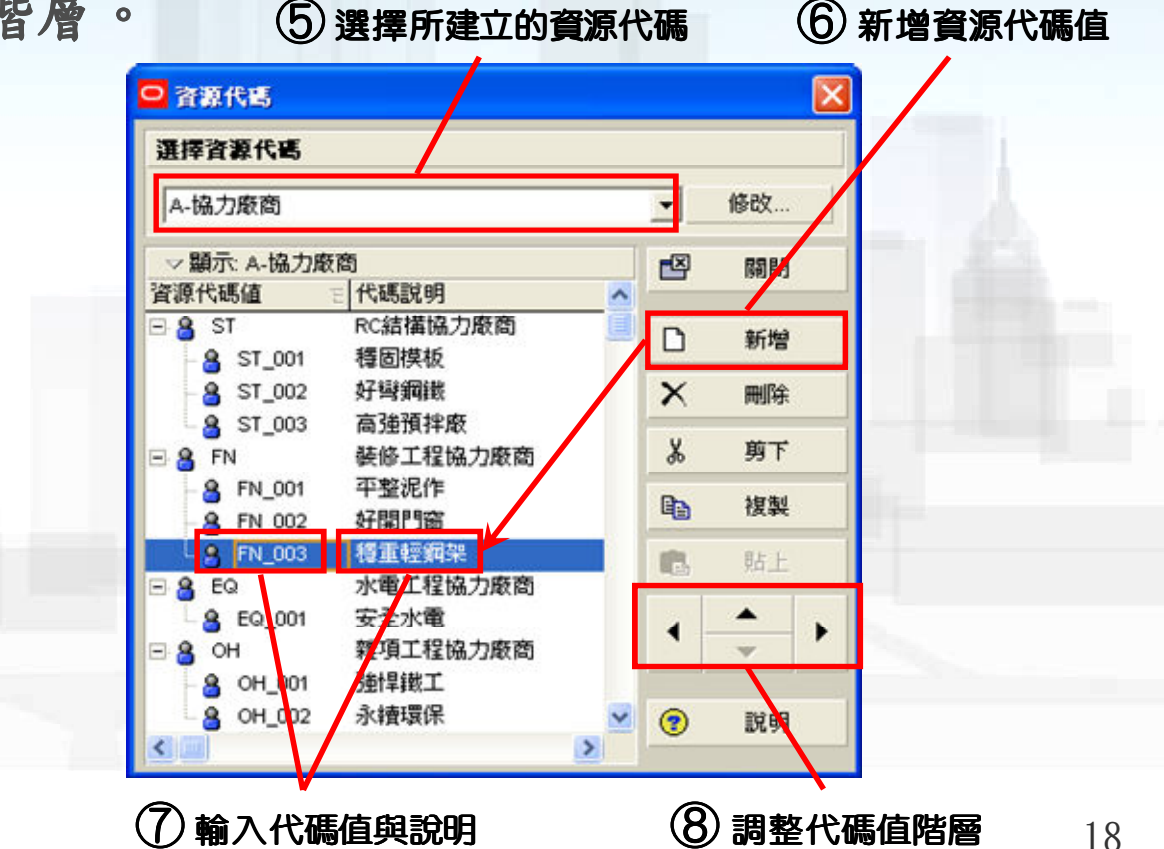

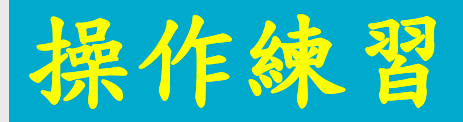

■:利用資源代碼建立協力廠商組織

| <b>宜大營造股份</b> | 有限公司-協力廠商一覽表 |
|---------------|--------------|
| 編碼            | 廠商名稱         |
| ST-結構工程協力     | 」廠商          |
| ST_001        | 穩固模板         |
| ST_002        | 好彎鋼筋         |
| ST_003        | 高強預拌廠        |
| FN-整修工程協力     | り廠商          |
| FN_001        | 平整泥作         |
| FN_002        | 好開門窗         |
| FN_003        | 穩重輕鋼架        |
| EQ-水電工程協力     | 力廠商          |
| EQ_001        | 安全水電         |
| OH-雜項工程協定     | 力廠商          |
| OH_001        | 強悍鐵工         |
| OH_002        | 永續環保         |

| 選擇資源代碼      |          |     |          |
|-------------|----------|-----|----------|
| A-協力廠商      |          | •   | 修改       |
| ▽顯示: A-協力廠商 | 5        |     | 關閉       |
| 資源代碼值       | 三代碼記明    |     |          |
| - ST        | RC結構協力廠商 |     | 新增       |
| - 8 ST_001  | 積固模板     |     |          |
| 8 ST_002    | 好聲鋼鐵     | X   | 刪除       |
| - 8 ST_003  | 高強預拌廠    |     |          |
| 🖃 🔒 FN      | 裝修工程協力廠商 | X   | 剪下       |
| 8 FN_001    | 平整泥作     |     | Adarated |
| - 8 FN_002  | 好開門窗     |     | 復殺       |
| A FN_003    | 穩重輕鋼架    | 101 | 私日       |
| E & EQ      | 水電工程協力廠商 |     | 7.14L.   |
| 6 EQ 001    | 安全水電     |     | A .      |
| ∃ A OH      | 雜項工程協力廠商 | -   | <b>•</b> |
| A OH 001    | 确焊鐵工     |     |          |
| 9 OH 002    | 永續環保     | 0   | Red and  |

## 協力廠商的工作指派

## ■在[資源頁面]中指派協力廠商負責之合 約項目。

以配置圖的分組與排序,檢視協力廠商 的工作內容。

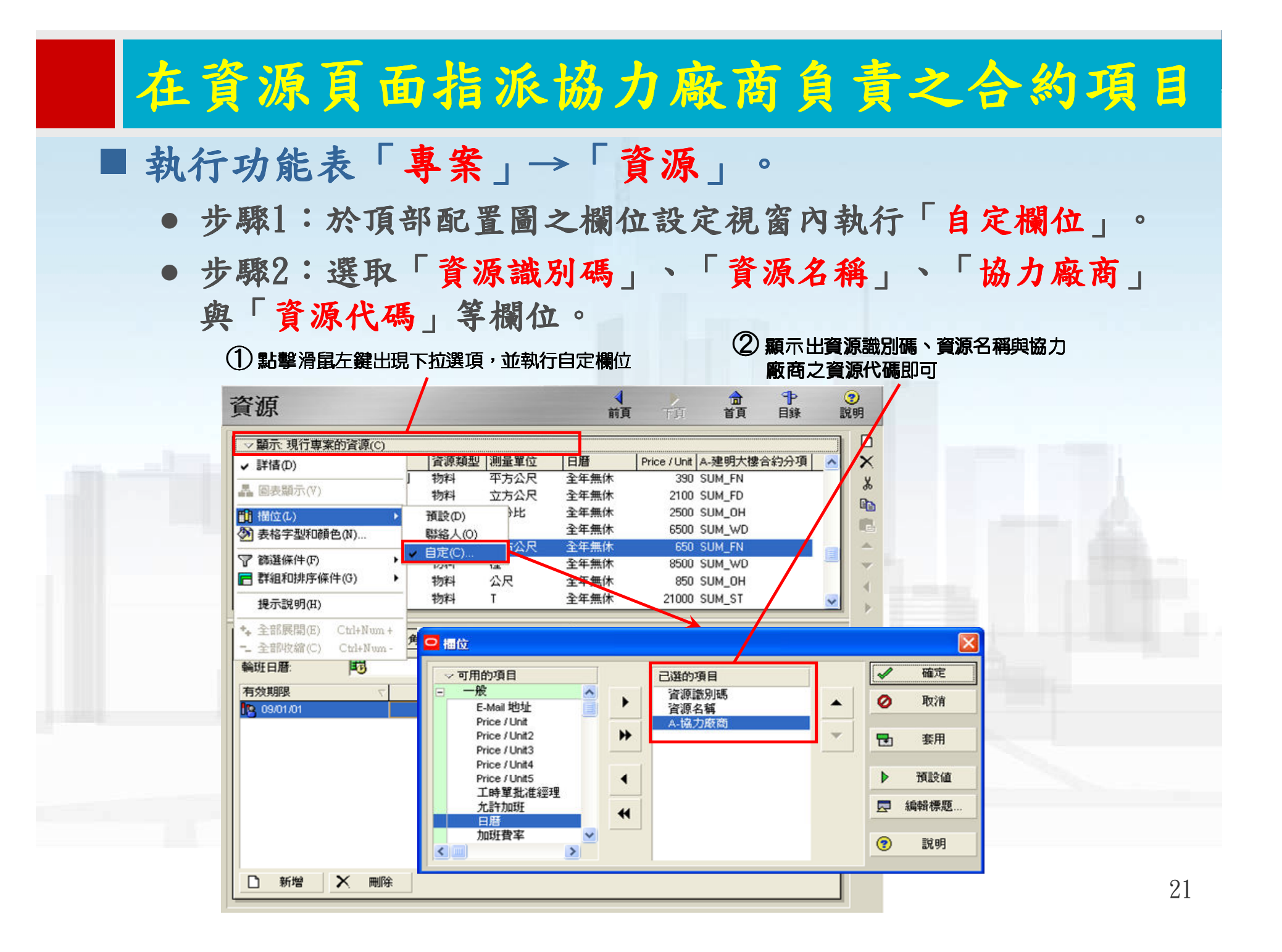

## 在資源頁面指派協力廠商負責之合約項目

步驟3:依序在每一資源項目內的協力廠商欄位內以下拉的方式選擇負責該項目之廠商。

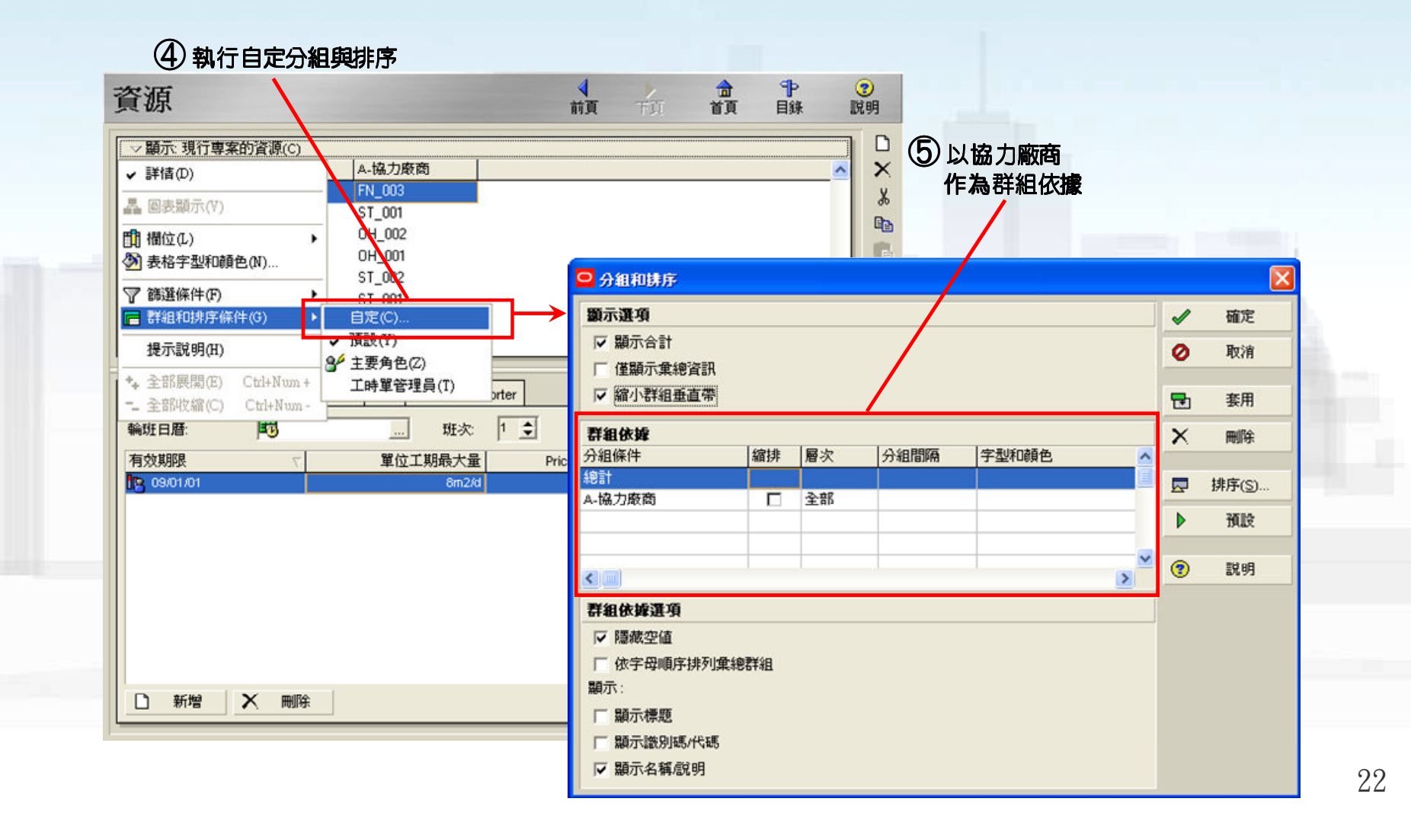

#### 在資源頁面指派協力廠商負責之合約項目

- 步驟4:於頂部配置圖選項欄單擊滑鼠左鍵下拉選項,執行「 分組與排序」、「自定」後即彈出設定視窗。
- 步驟5:於「分組條件」之欄位中選擇「協力廠商(資源代碼 ) | 作為群組分類方式。

④ 執行自定分組開推序

| <ul> <li>◇ 顯示:現行専案的資源(C)</li> <li>✓ 詳信(D)</li> <li>▲ 圖表顯示(Y)</li> <li>● 構位(L)</li> </ul> | A-協力廠商<br>FN_003<br>ST_001<br>0H_002<br>0H_001             |                                                                                                    |     |       |      | 協力廠商<br>為群組依據 |          |       |    |
|------------------------------------------------------------------------------------------|------------------------------------------------------------|----------------------------------------------------------------------------------------------------|-----|-------|------|---------------|----------|-------|----|
| ② 表俗子型和顔色(N)                                                                             | ST_002                                                     | □ 分組和排序                                                                                                    |     |       |      |               |          |       | 4. |
| 〒 群組和排序條件(G) →                                                                           |                                                            | 顯示選項                                                                                                    |     |       |      |               | -        | 確定    |    |
| 提示說明(H)                                                                                  | <ul> <li>→ 預設(?)</li> <li>3<sup>4</sup> 主要角色(Z)</li> </ul> | ☑ 顯示合計 ☑ 僅顯示彙總資訊                                                                                                |     |       |      |               | 0        | 取消    |    |
| - 全部收缩(C) Ctrl+Num-7                                                                     | 工時單管理員(T) prter                                            | ▼ 縮小群組垂直帶                                                                                                    |     |       |      |               | <b>D</b> | 套用    |    |
| 輪班日曆: 100<br>有效期限 ▽                                                                      | 班次: 1 🔶<br>單位工期最大量 Pr                                      | 群組依據<br>分組條件                                                                                                    | 縮排  | 層次    | 分組間隔 | 字型和顏色         | ×        | 刪除    |    |
| 09/01/01                                                                                 | 8m2/d                                                      | 總計                                                                                                    | -   | 2.11  |      |               |          | 排序(S) |    |
|                                                                                          |                                                            | A-011/JAX163                                                                                                    |     | -E RD |      |               | ▶        | 預設    |    |
|                                                                                          |                                                            |                                                                                                    |     |       |      |               | × 🔹      | 說明    |    |
| ○新增 × 删除                                                                                 |                                                            | <ul> <li>詳組依姆選項</li> <li>▽ 隠藏空値</li> <li>□ 依字母順序排列集</li> <li>顯示:</li> <li>□ 顯示標題</li> <li>□ 顯示識別碼/代碼</li> </ul> | 總群組 |       |      |               |          |       |    |

# 協力廠商負責之合約項目

| ▽ 顯示: 現行東宮  | 的资源(C)  |        |  |  |               |  |
|-------------|---------|--------|--|--|---------------|--|
|             | 資源名稱    | A-協力廠商 |  |  | $-\mathbf{x}$ |  |
| 總計          |         |        |  |  | - v           |  |
| 🛛 🤱 穩固模板    |         |        |  |  |               |  |
| 🍖 ОН-0010   | 放樣      | ST_001 |  |  |               |  |
| 😽 ST-0020   | 模板      | ST_001 |  |  |               |  |
| 3 🔏 好彎鋼鐵    |         |        |  |  | A             |  |
| 🔍 🍖 ST-0010 | 鋼筋      | ST_002 |  |  | <b>—</b>      |  |
| 🛛 🧧 高強預拌廠   | t       |        |  |  | 4             |  |
| 🍖 FD-0020   | 打底混凝土   | ST_003 |  |  |               |  |
| 🔍 🍖 ST-0030 | 混凝土     | ST_003 |  |  |               |  |
| 3 🔒 平整泥作    |         |        |  |  |               |  |
| 🍖 🗞 FN-0010 | 地坪防水粉刷  | FN_001 |  |  |               |  |
| 🛛 🗞 FN-0020 | 牆面與平頂粉刷 | FN_001 |  |  |               |  |
| 🗞 FN-0030   | 外牆防水粉刷  | FN_001 |  |  |               |  |
| 🛛 🤮 好開門窗    |         |        |  |  |               |  |
| - 🍖 WD-0010 | 鋁窗      | FN_002 |  |  |               |  |
| 🤄 🍖 WD-0020 | 鋼門      | FN_002 |  |  |               |  |
| 🛾 🔒 穩重輕鋼架   |         |        |  |  |               |  |
| 🖩 🍖 FN-0040 | 輕鋼架隔間   | FN_003 |  |  |               |  |
| 🛾 🔒 安全水電    |         |        |  |  |               |  |
| 🍖 EQ-0010   | 水電預埋    | EQ_001 |  |  |               |  |
| 3 🔒 強悍鐵工    |         |        |  |  |               |  |
| 🦳 🛞 OH-0030 | 圍籬      | OH_001 |  |  |               |  |
| 🛾 🚪 永續環保    |         |        |  |  |               |  |
| 🗏 🍖 FD-0010 | 土方開挖運棄  | OH_002 |  |  |               |  |

#### 檢視協力廠商之工作內容

- 在[資源指派頁面]調整配置圖分組與排序,以檢視協力廠商所負責之施工作業與其所對應之合約項目。
  - 步驟1:於頂部配置圖,執行「分組與排序」、「自定」。
  - 步驟2:於「分組條件」欄位內第一層選擇「協力廠商(資源 代碼)」,第二層選擇「資源名稱」。

① 執行分組與排序

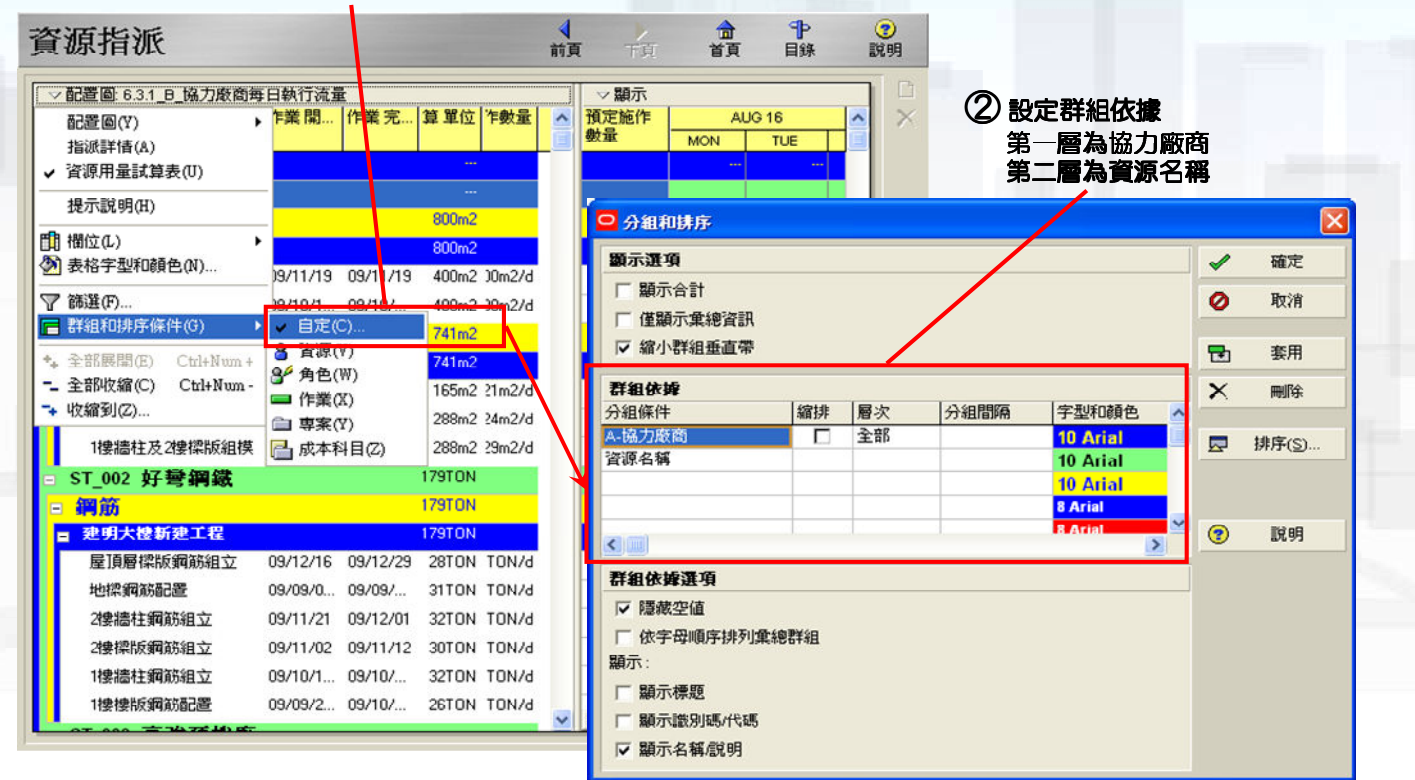

# 協力廠商負責之合約項目與施工作業

| 業識別碼  | 作業名稱         | 資源識別碼名稱             | 開始         | 完成         | ^ |
|-------|--------------|---------------------|------------|------------|---|
| 移固模板  |              |                     | 09/09/15 A | 09/12/21   |   |
| 放樣    |              | <br>OH-0010_放様      | 09/10/11 A | 09/11/19   |   |
| A2010 | 2樓放樣         | OH-0010_放樣          | 09/11/19   | 09/11/19   |   |
| A1010 | 1樓放樣         | OH-0010_放樣          | 09/10/11 A | 09/10/12 A |   |
| □模板   |              | ST-0020_模板          | 09/09/15 A | 09/12/21   |   |
| B1040 | 基礎及1樓版模板施工   | ST-0020_模板          | 09/09/15 A | 09/09/23 A |   |
| A2030 | 2樓牆柱及屋頂層樑版組模 | ST-0020_模板          | 09/12/08   | 09/12/21   |   |
| A1030 | 1樓牆柱及2樓樑版組模  | ST-0020_模板          | 09/10/22 A | 09/11/03   |   |
| 好聲鋼鐵  |              | ST-0010_鋼筋          | 09/09/01 A | 09/12/29   |   |
| 鋼筋    |              | ST-0010_鋼筋          | 09/09/01 A | 09/12/29   |   |
| A2040 | 屋頂層樑版鋼筋組立    | ST-0010 <b>_鋼</b> 筋 | 09/12/16   | 09/12/29   |   |
| B1030 | 地樑鋼筋配置       | ST-0010 <b>_鋼筋</b>  | 09/09/01 A | 09/09/15 A |   |
| A2020 | 2樓牆柱鋼筋組立     | ST-0010_鋼筋          | 09/11/21   | 09/12/01   |   |
| A1040 | 2樓樑版鋼筋組立     | ST-0010_鋼筋          | 09/11/02   | 09/11/12   |   |
| A1020 | 1樓牆柱鋼筋組立     | ST-0010_鋼筋          | 09/10/12 A | 09/10/23 A |   |
| B1050 | 1樓樓版鋼筋配置     | ST-0010_鋼筋          | 09/09/22 A | 09/10/02 A |   |
| 高強預措  | ·廠           |                     | 09/08/28 A | 09/12/30   |   |
| 打底混发  | <u>₹</u> +   | FD-0020_打底混凝土       | 09/08/28 A | 09/08/28 A |   |

26

## 操作練習

#### ■ 依下表之內容指派協力廠商所負責之合約項目,並檢視執

行成果。

|     | 宜大營造股(   | 分有限公司-協      | 別廠商一覽表                                                                                                    |          |             |               | ?次:)店:##口(に用 | - <sup>3</sup> 次酒力47 | 初十四帝     |   |
|-----|----------|--------------|----------------------------------------------------------------------------------------------------|----------|-------------|---------------|--------------|----------------------|----------|---|
|     | 編碼       | 﨑            | 兩名稱                                                                                                    |          |             |               | 目のFatt/5545  | 目標 白佛                | (加/」和(高) |   |
|     | ST-結構工程協 | 力廠商          |                                                                                                    |          |             |               | OH-0010      | 放樣                   | ST 001   |   |
|     | ST 001   | 穩固模板         |                                                                                                    |          |             |               | ST-0020      | 模板                   | ST_001   |   |
|     |          | 好戀錮筋         |                                                                                                    |          |             |               | 🗏 🔒 ST_002 好 | 彎鋼鐵                  |          |   |
|     | ST 003   |              | 5                                                                                                    | ある       | 約項日         |               | 🔍 🍖 ST-0010  | 鋼筋                   | ST_002   |   |
|     |          |              | X                                                                                                    | 北京       | 给協力廠        | 茵             | E 🔒 ST_003 商 | 強預拌廠                 |          |   |
|     |          |              |                                                                                                    |          |             | $\rightarrow$ |              | <u> 引應</u> 混凝土       | ST_003   |   |
|     | FN_001   |              |                                                                                                    |          |             |               | C 😪 ST-0030  | 御殿工                  | 51_003   |   |
|     | FN_002   | 好開門窗         |                                                                                                    |          |             |               | FN-0010      | 地坪防水粉刷               | FN 001   |   |
|     | FN_003   | <u>穩重輕鋼架</u> |                                                                                                    |          |             |               | FN-0020      | 牆面與平頂粉刷              | FN_001   |   |
|     | EQ-水電工程協 | 品力廠商         |                                                                                                    |          |             |               | 🖌 🍖 FN-0030  | 外牆防水粉刷               | FN_001   |   |
| - A | EQ_001   | 安全水電         |                                                                                                    |          |             |               | □ 8 FN_002 好 | 開門窗                  |          |   |
| 1   | OH-雜項工程協 | 。<br>第九廠商    |                                                                                                    |          |             |               | - 🍖 WD-0010  | 網羅                   | FN_002   |   |
|     |          | 34. 学校工      |                                                                                                    |          |             |               | - 🍖 WD-0020  | 鋼門                   | FN_002   |   |
|     |          | シケーム         |                                                                                                    |          |             |               | E 8 FN_003 ₹ | 車 控 夠 栄              | ENL 002  |   |
|     | UH_002   |              |                                                                                                    | 資源代      | <b>飞碼建立</b> |               |              | *空刻本PMIa)<br>:ネッk·雷  | FN_005   |   |
|     |          | 95 /D + F    |                                                                                                    |          |             |               | €Q-0010      | 水電循埋                 | EQ 001   |   |
|     |          | 88TV#5       |                                                                                                    |          |             |               | E 8 0H_001 3 | 計旱錢工                 |          |   |
|     | 選擇       | 資源代碼         |                                                                                                    |          |             |               | 🗏 🍖 ОН-0030  | 圍籬                   | OH_001   |   |
|     | [a.#     | 5 -t- 05 365 |                                                                                                    | -        | (dt.abr     |               | 드 🔒 OH_002 🕉 | (績環保                 |          | _ |
|     | A-b      | 助/」和(1回)     |                                                                                                    | <u> </u> | 10×40X      |               | - 🍖 FD-0010  | 土方開挖運棄               | OH_002   |   |
|     | ~ 題      | 頁示: A-協力廠商   |                                                                                                    |          | 關閉          |               | — 🍖 ОН-0020  | 雜項清理                 | OH_002   |   |
|     | 資源自      | 代碼值          | 代碼説明                                                                                                    |          |             |               |              |                      |          |   |
|     | = S      | ST           | RC結構協力廠商                                                                                                    |          | 新增          |               |              |                      |          |   |
|     | 1        | 8 ST_001     | 積固揆极<br>475549948                                                                                                    | ~        | -           |               |              |                      |          |   |
|     | 1        | ST_002       | <u>対</u> 弯頻戦<br>言強預挫略                                                                                                    | ×        | 剛除          |               |              |                      |          |   |
|     | = 9      | 51_005       | 基修工程協力廢商                                                                                                    | X        | 剪下          |               |              |                      |          |   |
|     |          | A FN_001     | 平整泥作                                                                                                    | -        | 10.01       |               |              |                      |          |   |
|     |          | 8 FN_002     | 好開門窗                                                                                                    | 1        | 複製          |               |              |                      |          |   |
|     |          | FN_003       | 穩重輕鋼架                                                                                                    | 125      | 貼上          |               |              |                      |          |   |
|     | ⊟· 🔒     | EQ           | 水電工程協力廠商                                                                                                    |          |             |               |              |                      |          |   |
|     | L        | 8 EQ_001     | 安全水電                                                                                                    | 4        | >           |               |              |                      |          |   |
|     | 8        | OH OH OO1    | 雅俱上殖肠刀敞筒<br>2648余                                                                                                    |          |             |               |              |                      |          |   |
|     |          |              | 永靖環保                                                                                                    |          | Rich of D   |               |              |                      |          |   |
|     |          | 01_002       | ALL DATE OF CONTRACT OF CONTRACT. |          | 記明          |               |              |                      |          |   |

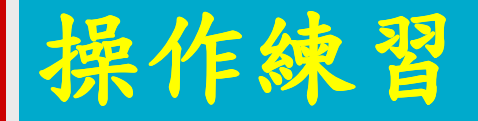

■依照前述內容在作業代碼中另外重新建立一 組相同的協力廠商組織

■依據協力廠商執行排組並將施工作業項目指
 派給負責施作的廠商,並檢視執行成果。

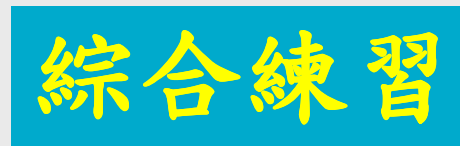

| 完成以下之進度表並執行流量分析            |
|----------------------------|
| 在作業頁面中儲存配置圖                |
| 作業表與甘特圖 資源用量試算表            |
| ■協力廠商施工進度表(頂部:甘特圖)與工作流量表(  |
| 底部:資源用量試算表)                |
| ■ 組織成員施工進度表(頂部:甘特圖)與工作流量表( |
| 底部:資源用量試算表)                |
| 剖析週期:日、週、月                 |